## How to Add a New Payment Method on Ryan's Landscaping Customer Portal

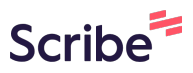

1 Navigate to <u>https://www.ryanslandscaping.net/</u>

## 2 Click "CUSTOMER PORTAL LOG IN"

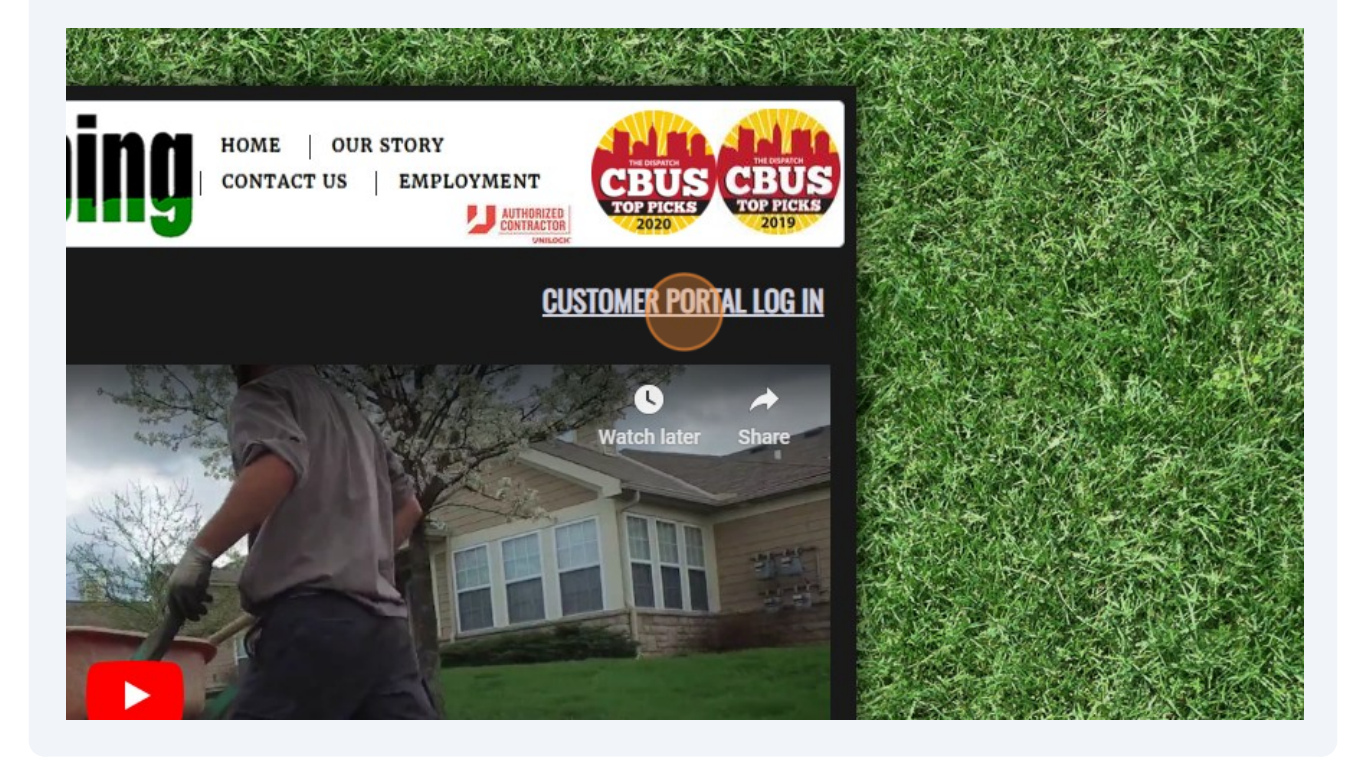

## **3** Enter your email or username and password then sign in

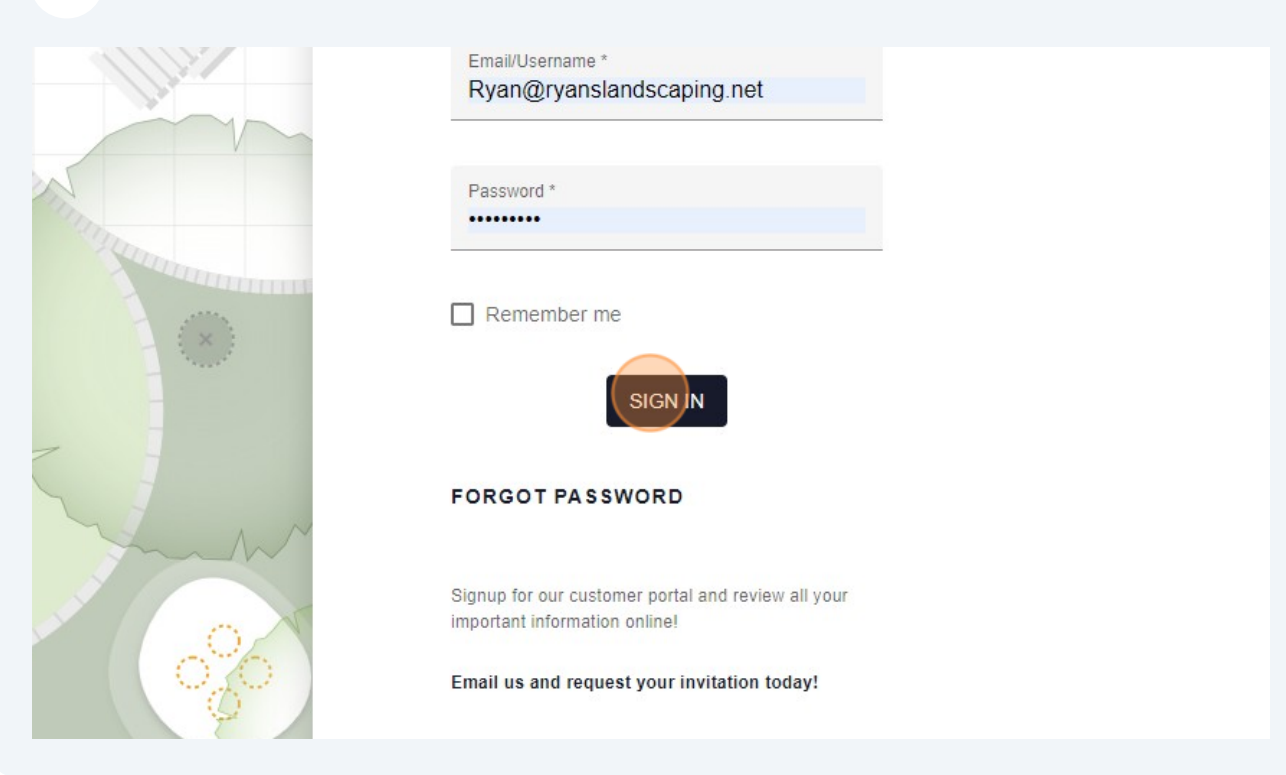

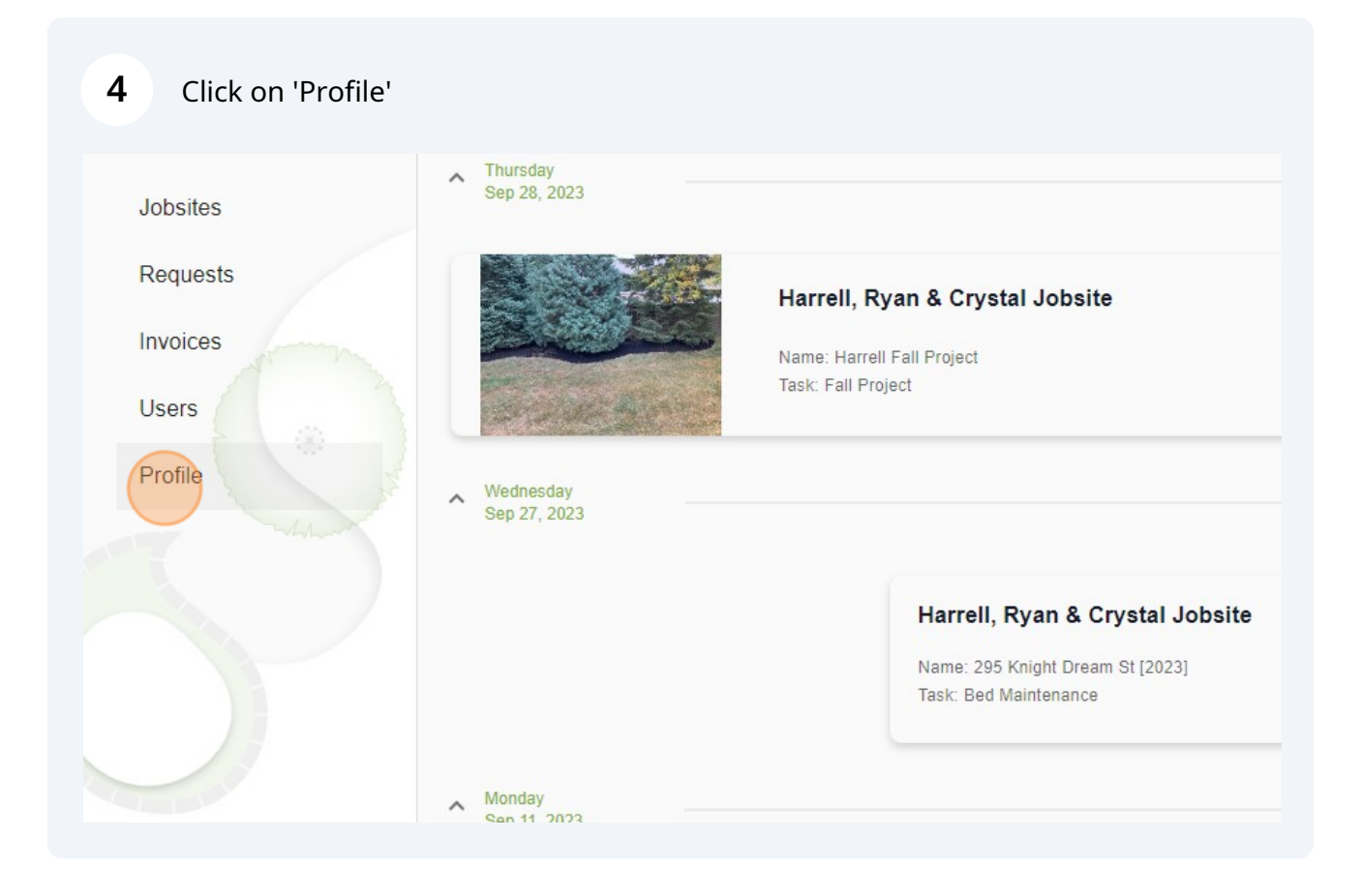

| 5    | Click "ADD NEW PAYMENT METHOD" |                        |
|------|--------------------------------|------------------------|
|      |                                |                        |
|      |                                |                        |
|      |                                | ADD NEW PAYMENT METHOD |
|      |                                |                        |
|      |                                |                        |
|      |                                |                        |
| 6    | Click "OK"                     |                        |
|      |                                | ADD NEW PAYMEN         |
| add? |                                |                        |
|      |                                |                        |
| _    | CANCEL                         |                        |
|      |                                |                        |
|      |                                |                        |
|      |                                |                        |

Enter your name and payment details

| Estimates |                |
|-----------|----------------|
| Jobsites  | Payment method |
| Requests  |                |
| Invoices  | Payment card   |
| Users     |                |
| Profile   |                |
|           | Number:        |
|           | 0000 0000 0000 |
|           | Expiration:    |
|           | 00 00          |

| 8 Enter your billing address |      |
|------------------------------|------|
| Billing address              |      |
| Address                      | City |
|                              |      |
| State                        | ZIP  |
|                              |      |
| Country                      |      |

Made with Scribe - https://scribehow.com

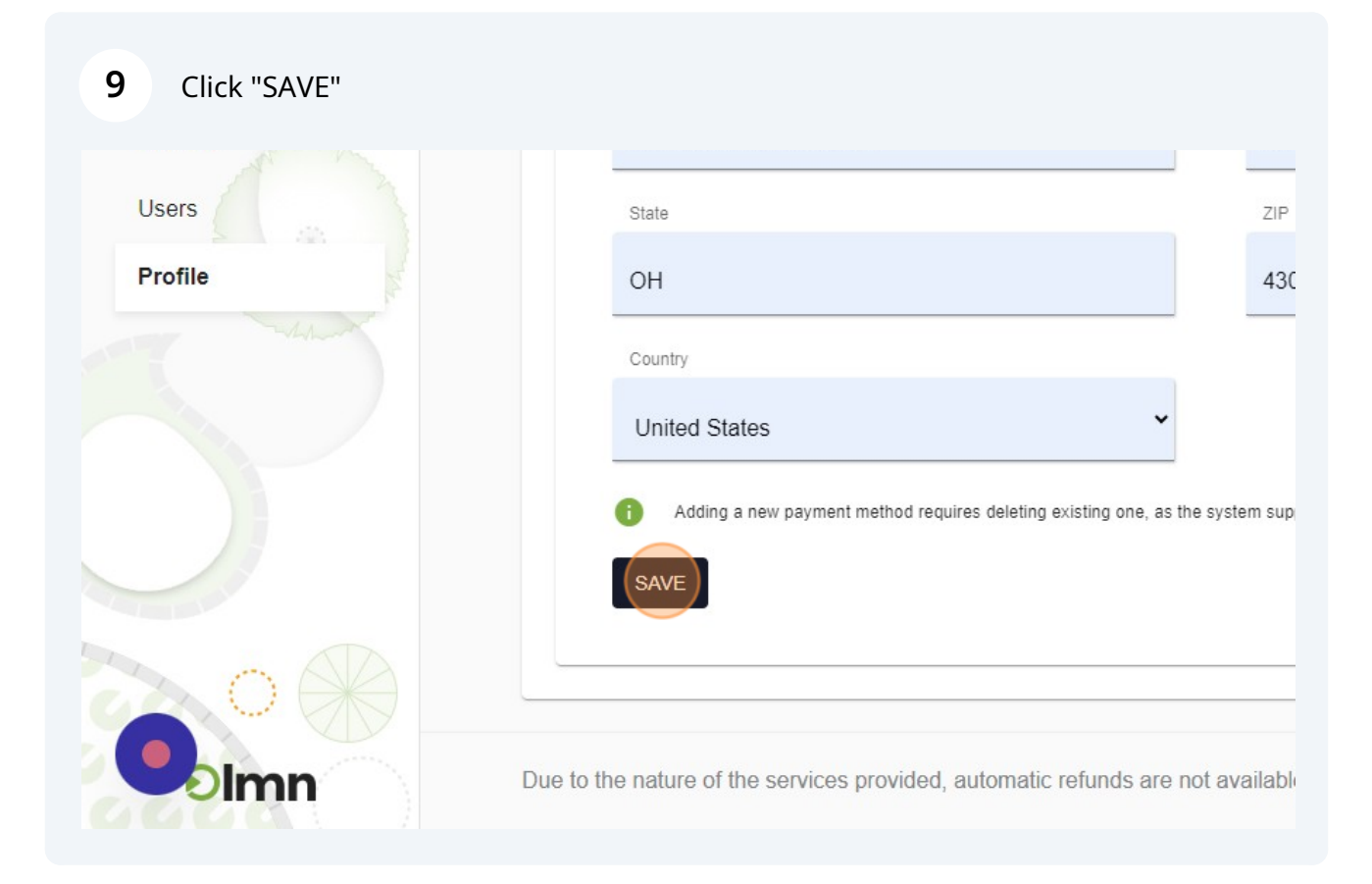

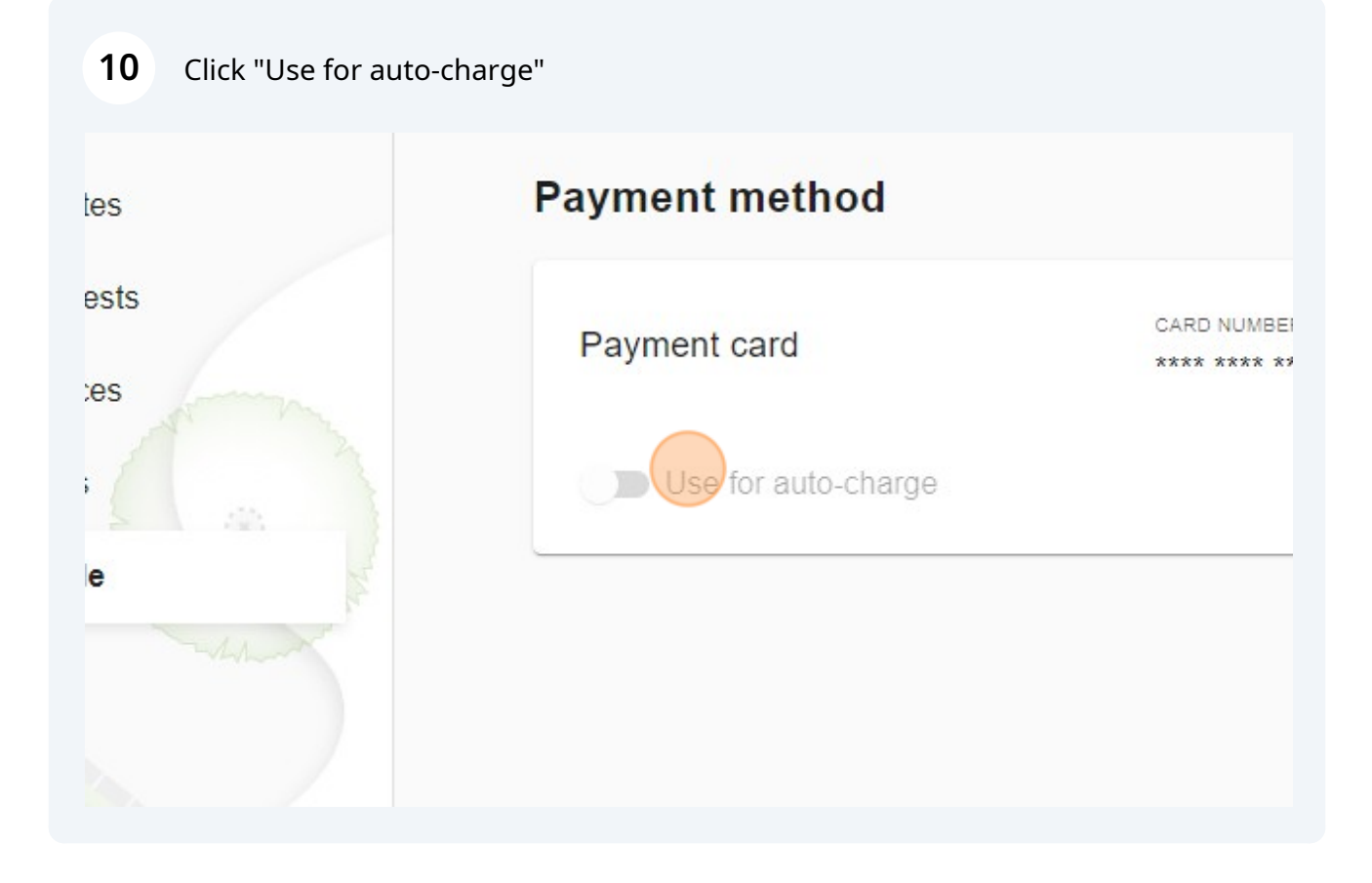

| 11 Click "EDIT"                  |                                                                        |
|----------------------------------|------------------------------------------------------------------------|
| Use for auto-charge              |                                                                        |
| Please add maximum amount that n | nay be charged automatically without your confirmation (\$10.00 - \$10 |
| \$ 10.00                         | EDIT                                                                   |
|                                  |                                                                        |
|                                  |                                                                        |
|                                  |                                                                        |

## **12** Type in maximum amount that we can charge without your confirmation

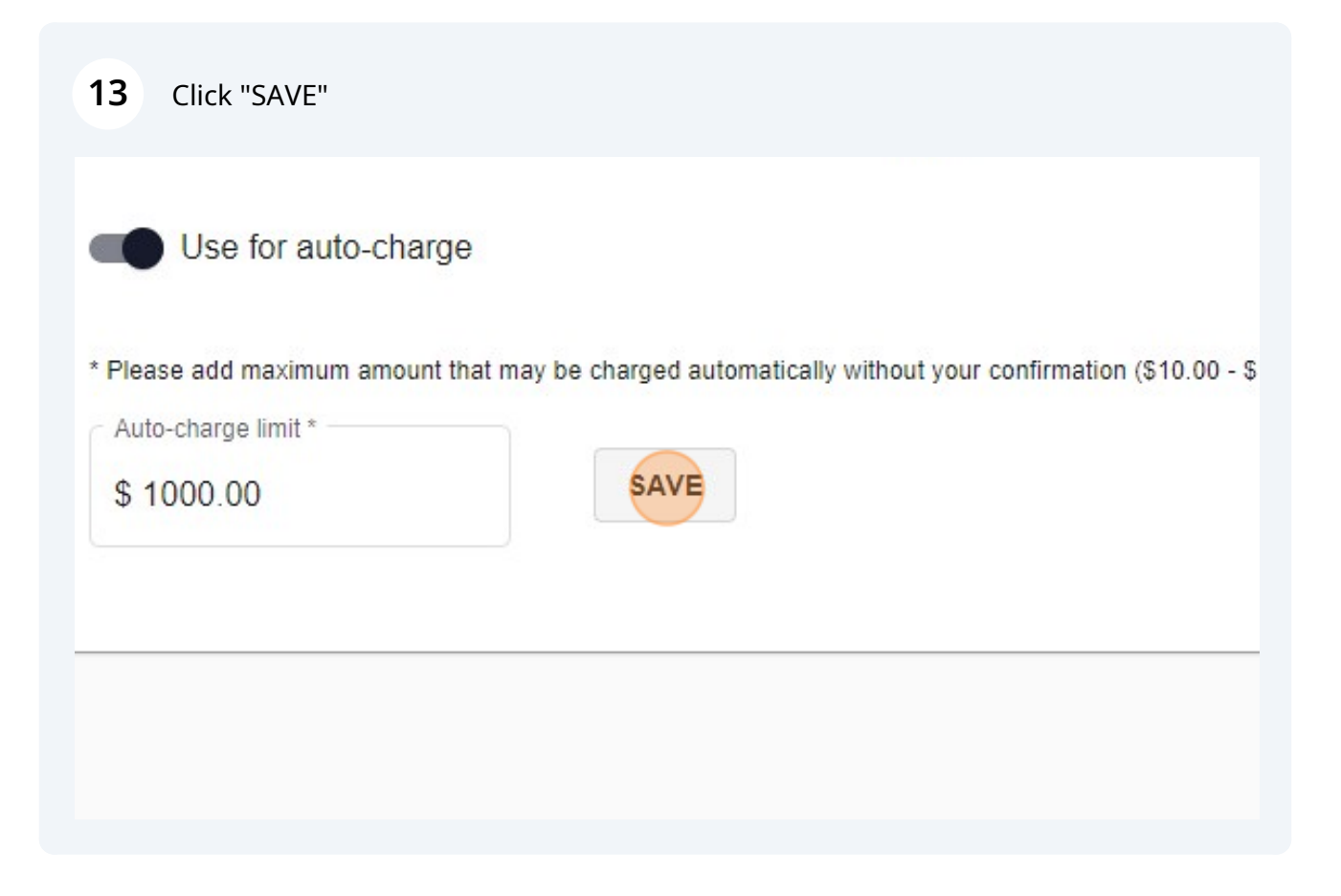